# Virtual Reality

## STREAMING CONNECTION

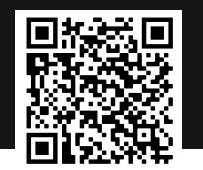

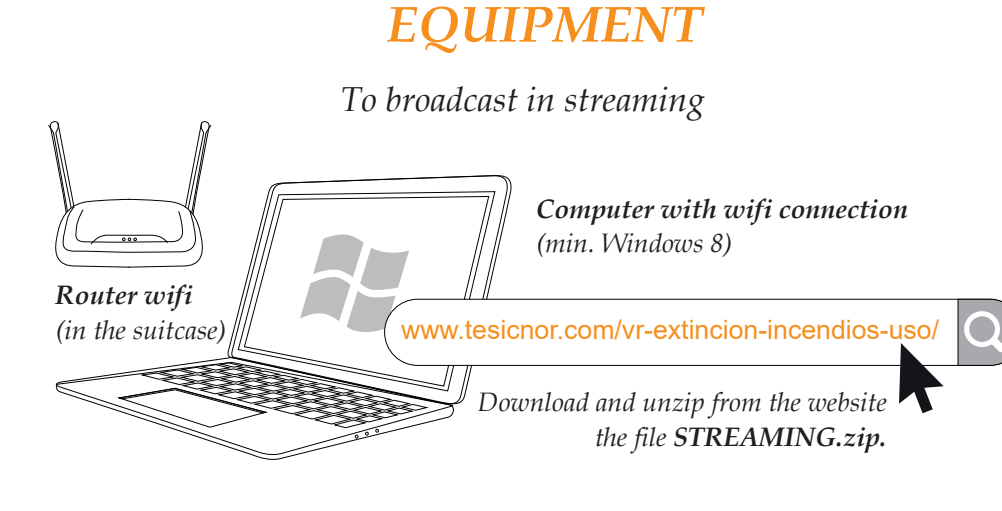

## **STEP 1**

*Turn on the router. It creates the* **VR** *wifi network without an internet connection.* 

Password: 1234567890.

Start

Indicator

light

Connect the computer to the VR network. *The first time, you have to enter the password:* **1234567890**.

The password is automatically saved.

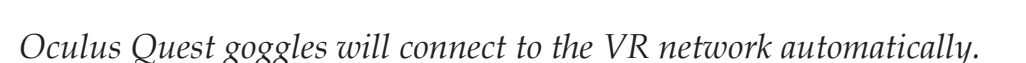

OCULUS

# What to do if the Oculus Quests do not connect? Image: At the lower tab from Oculus Quest. Access to CONFIGURATION - WIFI Image: Image: Ocular Configuration - WIFI Image: Image: Ocular Configuration - WIFI Image: Ocular Configuration - WIFI Image: Ocular Con

Once the two devices (goggles and computer) are connected to the Wi-Fi VR network, connect the Oculus Quest to the PC, using the charging cable (supplied with the glasses)

If it does not work, change the cable or check the goggles are on.

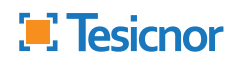

Connect

# Virtual Reality

## **CONEXIÓN STREAMING**

Once the device is recognized, open the STREAMING folder and execute the file streaming.bat. A command window will open. Wait for theis message: "DISCONNECT THE CABLE, WAIT 5 SECONDS AND PRESS THE ENTER KEY TO DUPLICATE THE SCREEN".

### Follow these instructions to the letter

*If this is the first time you connect Oculus Quest to your computer: Put the goggles on. This message will be display:* 

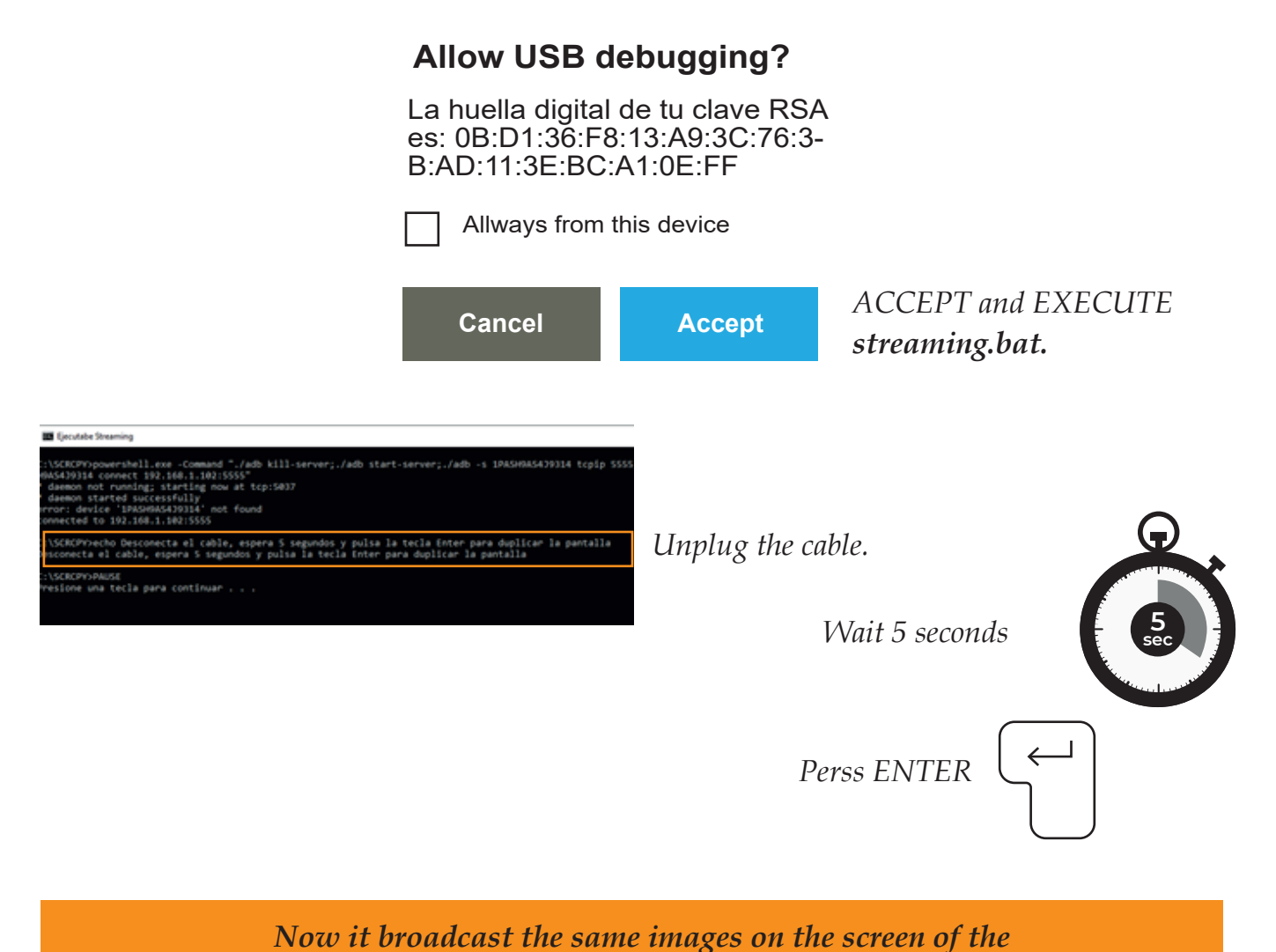

computer and on the goggles.

To finish the streaming press ALT + F4

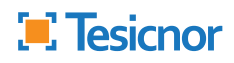